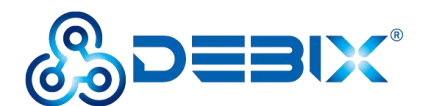

# **DEBIX LoRa Board User Guide**

Version: V1.0 (2023-07)

Complied by: Polyhex Technology Company Limited (http://www.polyhex.net/)

DEBIX LoRa Board is compatible with DEBIX Model A/B and DEBIX Infinity, and provides a Mini PCIe interface for LoRa Module. LoRa enables long-range transmissions with low power consumption. In addition to a LoRa Antenna Connector, it also has a Wifi Antenna Connector and Bluetooth Pairing Button.

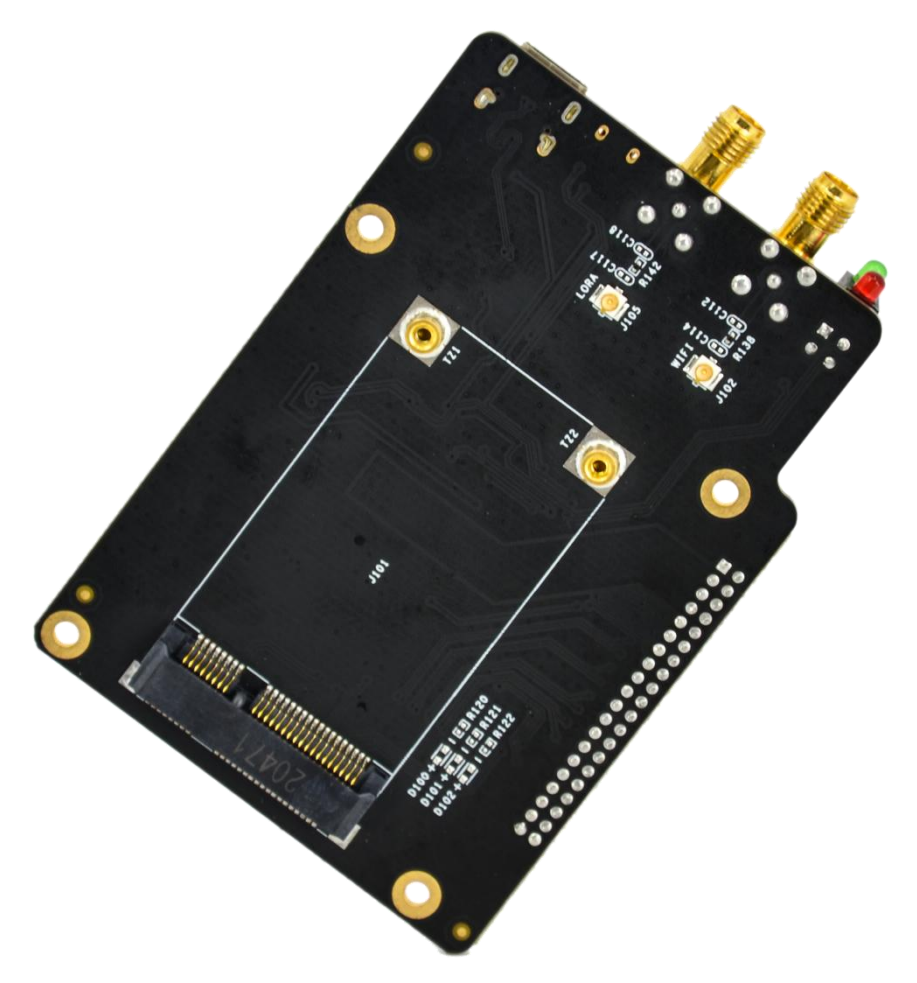

Figure 1 DEBIX LoRa Board

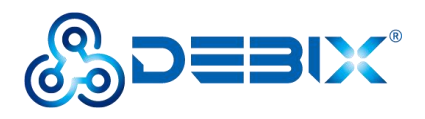

|      |            | REVISION HISTORY |
|------|------------|------------------|
| Rev. | Date       | Description      |
| 1.0  | 2022.07.24 | First edition    |

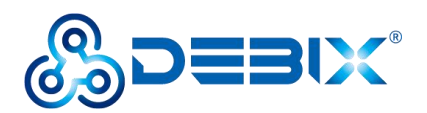

### INDEX

| Chapter 1 Security                      | .4  |
|-----------------------------------------|-----|
| 1.1. Safety Precaution                  | .4  |
| 1.2. Safety Instruction                 | .4  |
| 1.3. Declaration of Compliance          | .5  |
| 1.4. Technical Support                  | .6  |
| Chapter 2 DEBIX LoRa board Introduction | .7  |
| 2.1. Overview                           | .8  |
| 2.2. Interface                          | .9  |
| 2.2.1. Debug Interface                  | .9  |
| 2.2.2. Mini PCIe                        | . 9 |
| 2.2.3. LED & Key 1                      | 11  |
| 2.3. Packing List 1                     | 12  |
| Chapter 3 Getting started1              | 13  |
| 3.1. Hardware connection 1              | 13  |
| Chapter 4 Function Examples1            | 16  |
| 4.1. Usage of LoRa module 1             | 16  |

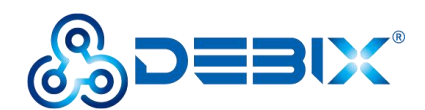

# **Chapter 1 Security**

## 1.1. Safety Precaution

The following messages inform how to make each cable connection. In most cases, you will simply need to connect a standard cable.

#### Table 1 Terms and conventions

| Symbol   | Meaning                                                                                                    |
|----------|----------------------------------------------------------------------------------------------------|
| Warning! | Always disconnect the power cord from the chassis whenever there is no<br>workload required on it. Do not connect the power cable while the power is on.<br>A sudden rush of power can damage sensitive electronic components. Only<br>experienced electricians should open the chassis.                   |
| Caution! | Always ground yourself to remove any static electric charge before touching <i>DEBIX</i> product. Modern electronic devices are very sensitive to electric charges. Use a grounding wrist strap at all times. Place all electronic components on a static-dissipative surface or in a static-shielded bag. |

## 1.2. Safety Instruction

To avoid malfunction or damage to this product please observe the following:

1. Disconnect the device from the DC power supply before cleaning. Use a damp cloth. Do not use liquid detergents or spray-on detergents.

2. Keep the device away from moisture.

3. During installation, set the device down on a reliable surface. Drops and bumps will lead to damage.

4. Before connecting the power supply, ensure that the voltage is in the required range, and the way of wiring is correct.

5. Carefully put the power cable in place to avoid stepping on it.

6. If the device is not used for a long time, power it off to avoid damage caused by sudden

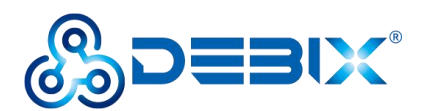

overvoltage.

7. Do not pour liquid into the venting holes of the enclosure, as this could cause fire or electric shock.

8. For safety reasons, the device can only be disassembled by professional personnel.

- 9. If one of the following situations occur, get the equipment checked by service personnel:
  - The power cord or plug is damaged.
  - Liquid has penetrated into the equipment.
  - The equipment has been exposed to moisture.
  - The equipment does not work well, or you cannot get it to work according to the user's manual.
  - The equipment has been dropped and damaged.
  - The equipment has obvious signs of breakage.

10. Do not place the device outside the specified ambient temperature range. This will damage the machine. It needs to be kept in an environment at controlled temperature.

11. Due to the sensitive nature of the equipment, it must be stored in a restricted access location, only accessible by qualified engineer.

**DISCLAIMER:** Polyhex disclaims all responsibility for the accuracy of any statement of this instructional document.

## **1.3. Declaration of Compliance**

This product has passed the following certifications:

#### Table 2 Compliance Certification

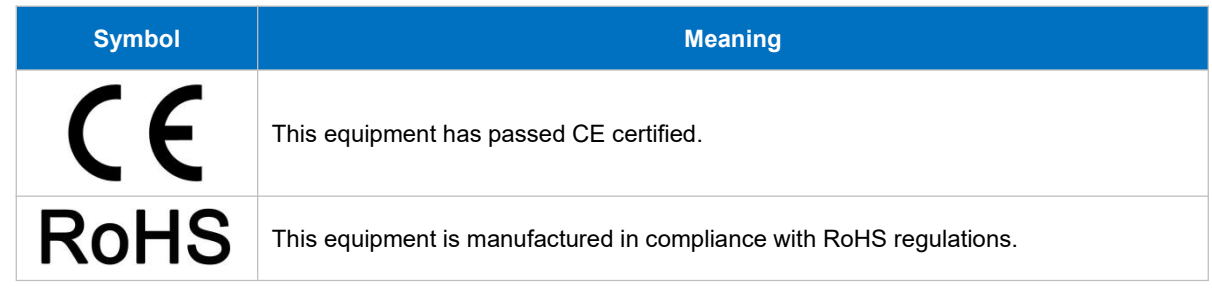

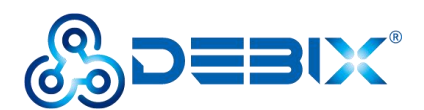

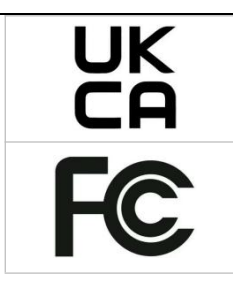

This equipment has passed UKCA certified.

This equipment has passed FCC certified.

## 1.4. Technical Support

- 1. Visit DEBIX website https://www.debix.io/ where you can find the latest information about the product.
- 2. Contact your distributor, sales representative or Polyhex's customer service center for technical support if you need additional assistance. Please have the following info ready before you call:
  - Product name
  - Description of your peripheral attachments
  - Description of your software(operating system, version, application software, etc.)
  - A complete description of the problem
  - The exact wording of any error messages

Discord Community (recommended): https://discord.com/invite/adaHHaDkH2

Email: info@polyhex.net

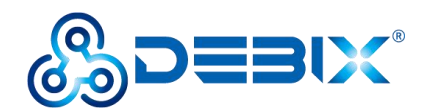

# Chapter 2 DEBIX LoRa board Introduction

DEBIX LoRa board for DEBIX motherboard provides a Mini PCIe interface, and supports access to LoRa module to enable long-range transmissions with low power consumption.

Main features:

- Support Mini PCIe LoRa module.
- Support WiFi, Bluetooth.
- Low power consumption, long distance transmission.

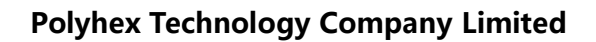

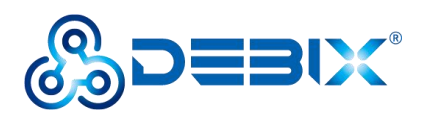

## 2.1. Overview

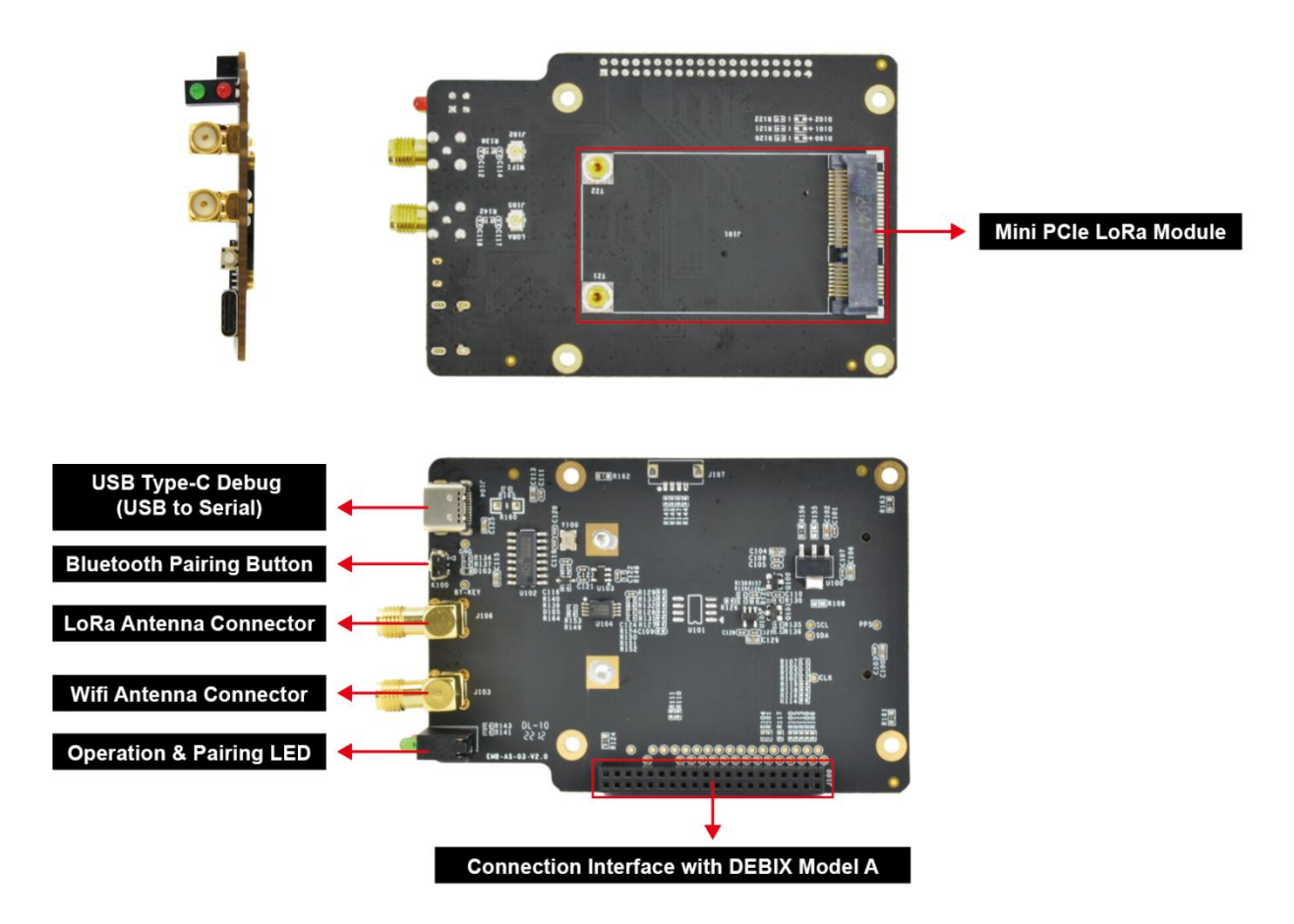

Figure 2 DEBIX LoRa Board

DEBIX LoRa board provides Mini PCIe interface of DEBIX motherboard to support LoRa, WiFi,

Bluetooth, etc. The data specifications are as below:

#### Table 3 DEBIX LoRa Board specification

| I/O Interface |                                      |
|---------------|--------------------------------------|
| USB           | 1 x USB Type-C Debug (USB to Serial) |
| Mini PCIe     | 1 x Mini PCIe, support LoRa module   |
| LED & Key     | • 1 x Operation LED                  |
|               | • 1 x Bluetooth Pairing LED          |
|               | • 1 x Bluetooth Pairing Key          |
| External      | <ul> <li>1 x WiFi antenna</li> </ul> |

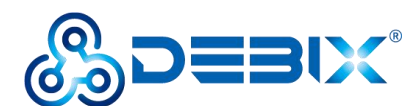

| Antenna         | • 1 x LoRa antenna               |
|-----------------|----------------------------------|
| Storage         | 2Kbit EEPROM                     |
| Clipper Chip    | 1 x Secure Element, e.g.ATECC608 |
| Mechanical & Er | nvironmental                     |
| Size (L x W)    | 85.0mm x 61.2mm                  |
| Weight          | 54g                              |

## 2.2. Interface

### 2.2.1. Debug Interface

DEBIX LoRa board has a USB Type-C Debug interface (J104) as a debug port for DEBIX troubleshooting program.

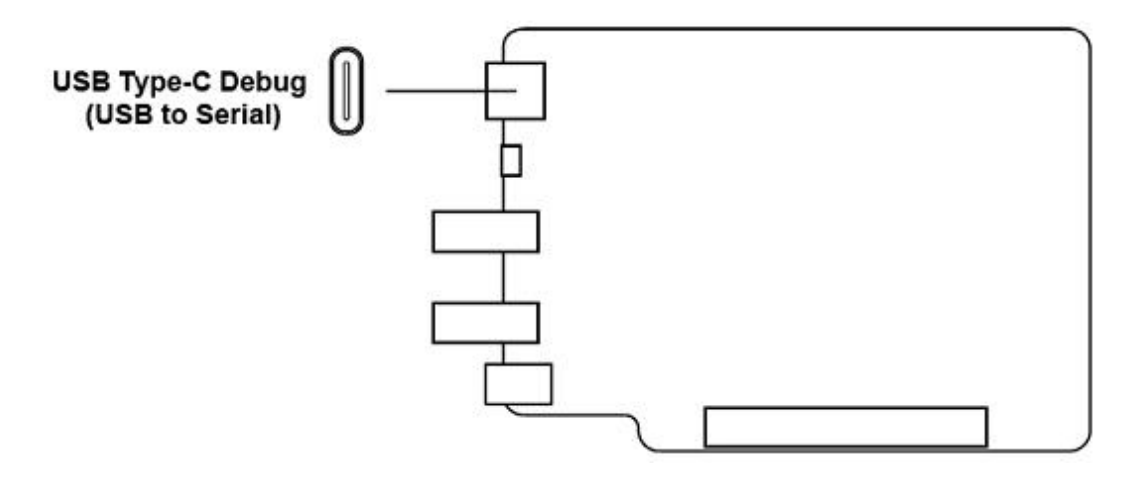

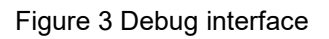

#### 2.2.2. Mini PCIe

DEBIX LoRa board has a PCIE Gen3.0 single lane PCIe controller compatible with the following standards:

- PCI Express Base Specification, Revision 4.0, Version 0.7
- PCI Local Bus Specification, Revision 3.0
- PCI Bus Power Management Specification, Revision 1.2

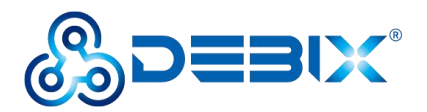

• PCI Express Card Electromechanical Specification, Revision 1.1

Mini PCIe interface (J101) supports Mini PCIe LoRa module.

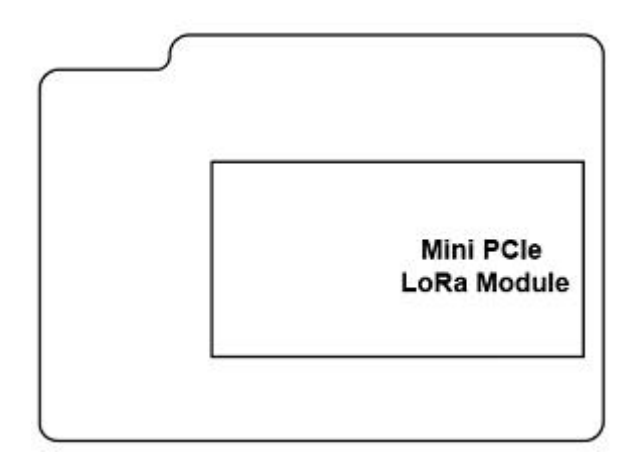

Figure 4 Mini PCIe

The Mini PCIe interface is defined as follows:

#### Table 4 Pin definition of Mini PCIe

| Pin | Definition  | Pin | Definition |
|-----|-------------|-----|------------|
| 1   | NC          | 2   | LORA_5V    |
| 3   | NC          | 4   | GND        |
| 5   | NC          | 6   | NC         |
| 7   | NC          | 8   | NC         |
| 9   | GND         | 10  | NC         |
| 11  | NC          | 12  | NC         |
| 13  | NC          | 14  | NC         |
| 15  | GND         | 16  | RF-RWREN   |
| 17  | ECSPI1_SCLK | 18  | GND        |
| 19  | ECSPI1_MISO | 20  | NC         |
| 21  | GND         | 22  | LORA-RST   |
| 23  | ECSPI1_MOSI | 24  | NC         |
| 25  | ECSPI1_SSO  | 26  | GND        |
| 27  | GND         | 28  | NC         |

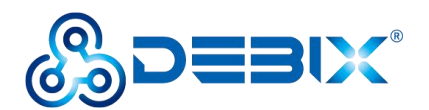

| 29 | GND      | 30 | NC       |
|----|----------|----|----------|
| 31 | NC       | 32 | NC       |
| 33 | NC       | 34 | GND      |
| 35 | GND      | 36 | NC       |
| 37 | GND      | 38 | NC       |
| 39 | LORA_3V3 | 40 | GND      |
| 41 | LORA_3V3 | 42 | NC       |
| 43 | GND      | 44 | NC       |
| 45 | NC       | 46 | NC       |
| 47 | NC       | 48 | NC       |
| 49 | NC       | 50 | GND      |
| 51 | NC       | 52 | LORA_3V3 |
| 53 | GND      | 54 | GND      |
| 55 | GND      | 56 | GND      |

### 2.2.3. LED & Key

DEBIX LoRa board has two LED indicators, one Bluetooth pairing button, as shown in the following figure:

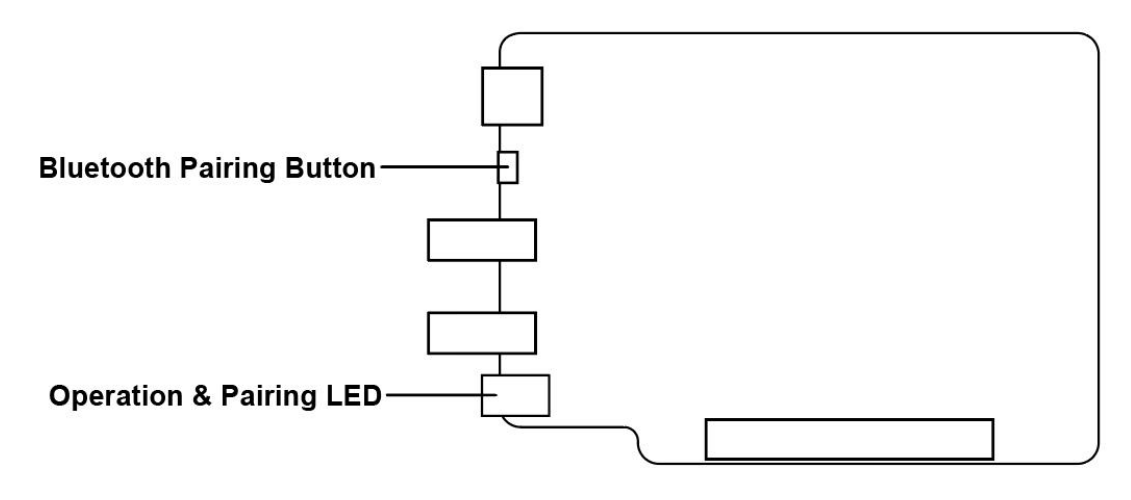

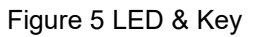

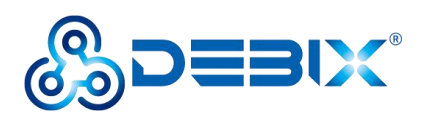

#### Table 5 Description of LED & Key

| LED & Key                | Status                     | Description                               |
|--------------------------|----------------------------|-------------------------------------------|
| Operation LED            | Lighting                   | Power is on                               |
|                          | off                        | Power is off                              |
| Pairing LED              | Blinking                   | Bluetooth pairing is successful           |
|                          | off                        | System fault                              |
| Bluetooth Pairing Button | Long press 5s, Pairing LED | Bluetooth pairing is successful and works |
|                          | blinking                   |                                           |

## 2.3. Packing List

- DEBIX LoRa Board
- LoRa Module (optional)
- Antenna (optional)

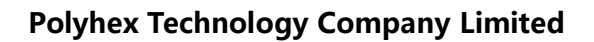

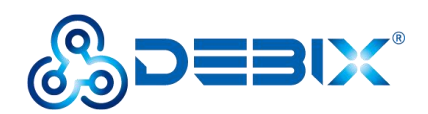

# **Chapter 3 Getting started**

## 3.1. Hardware connection

- **Component Preparation**
- DEBIX LoRa board, DEBIX motherboard  $\checkmark$
- ✓ LoRa Module
- ✓ 2 x External Antenna

#### The connection steps are as follows:

1. Install the LoRa module onto the DEBIX LoRa board, as shown below:

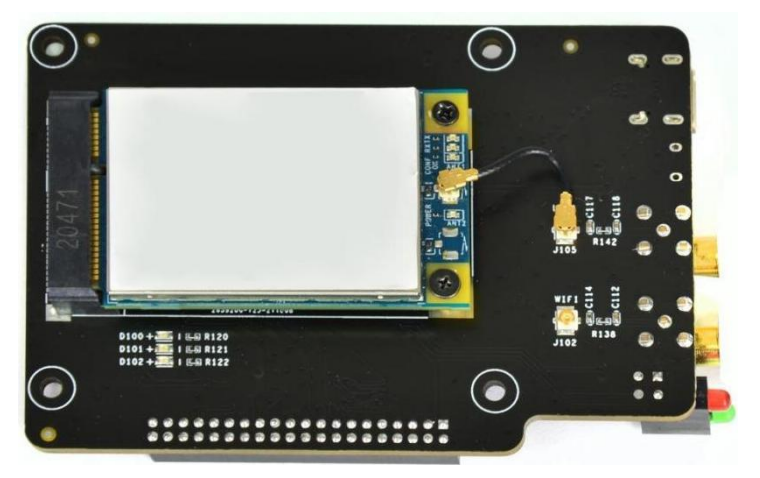

Figure 6 Connect DEBIX LoRa board with LoRa module

2. Connect two antennas to the antenna interfaces of the DEBIX LoRa board, as shown in the following figure:

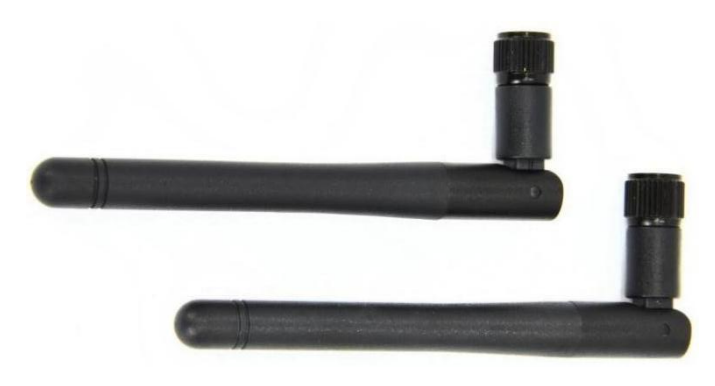

Figure 7 Antenna

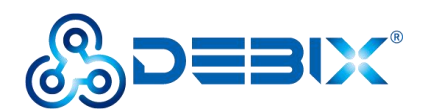

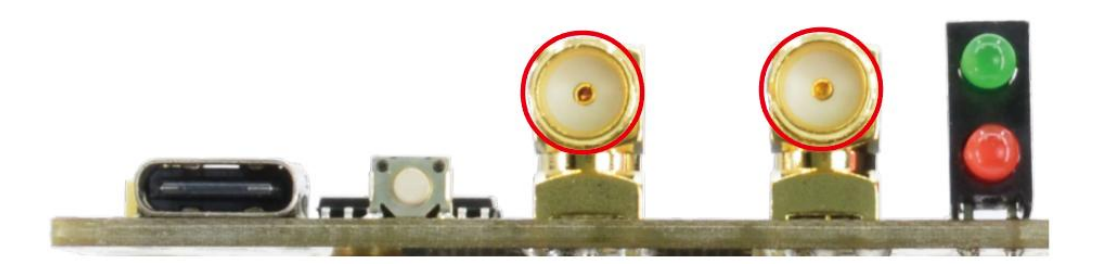

Figure 8 Antenna interface

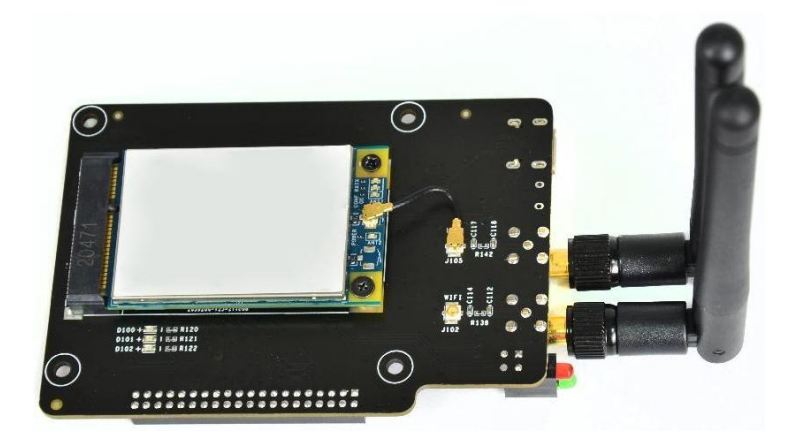

Figure 9 Connect DEBIX LoRa with antenna

3. Align the female header of DEBIX LoRa board with the top pin header of DEBIX motherboard, and press to insert, as shown in the following figure:

#### NOTE

It is necessary to confirm that the female header of DEBIX LoRa board are aligned one by one with the top pin header on the DEBIX motherboard to avoid damage to the board caused by power on after misalignment.

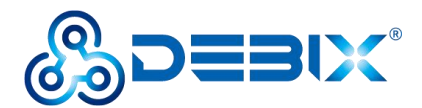

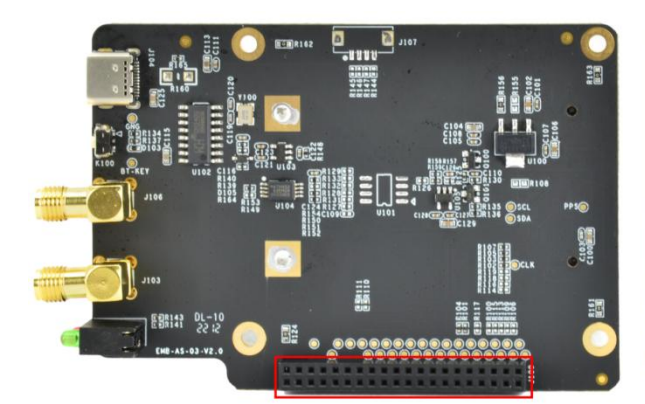

Figure 10 Female header of DEBIX LoRa board

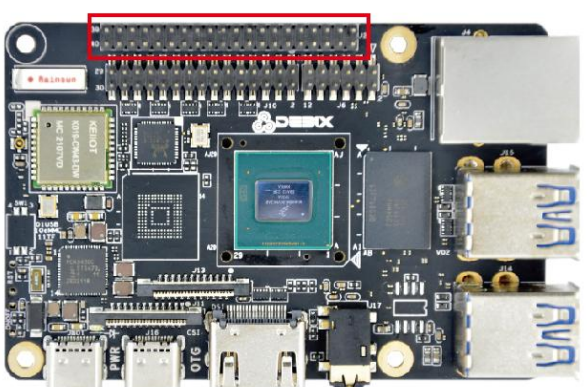

Figure 11 Pin header of DEBIX motherboard

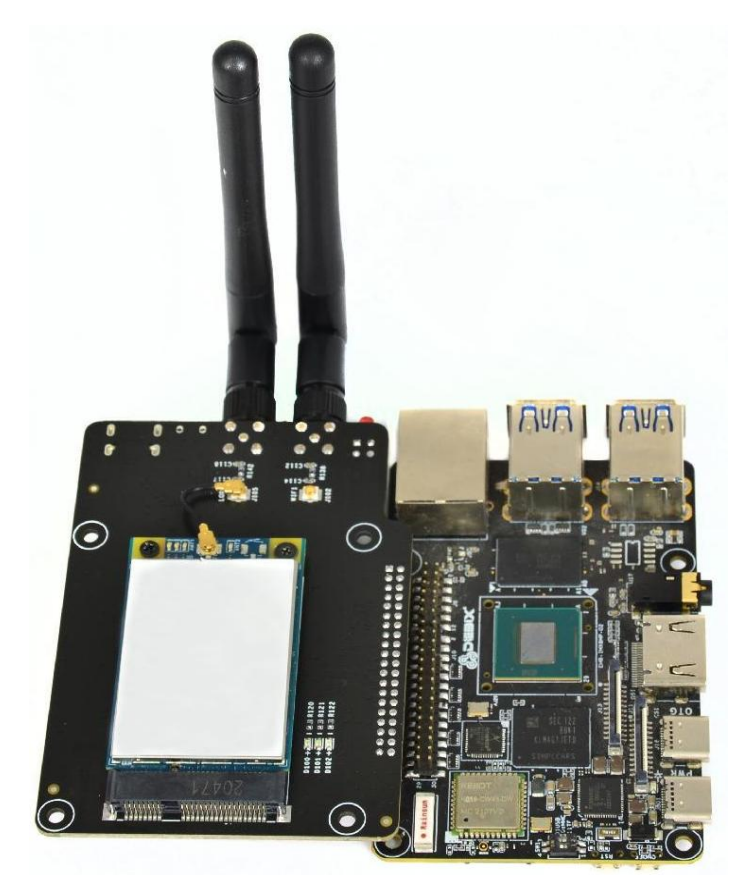

Figure 12 Connect DEBIX with DEBIX LoRa board

 Insert the Micro SD card with DEBIX system into the slot of DEBIX motherboard, connect DEBIX peripherals (HDMI monitor, keyboard, mouse, network cable), power up DEBIX, and the DEBIX can be used normally.

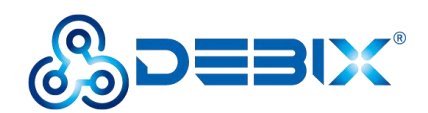

# **Chapter 4 Function Examples**

## 4.1. Usage of LoRa module

- Component Preparation
- ✓ DEBIX LoRa board, DEBIX motherboard
- ✓ WiFi antenna, LoRa antenna, LoRa module
- ✓ Peripherals (HDMI, keyboard, mouse, network cable)

#### • LoRa module hardware resources:

#### Table 6 LoRa module hardware resources

| Function name | I/O name    | Device node     | Description              |
|---------------|-------------|-----------------|--------------------------|
| SPI           | ECSPI1-SS0  | /dev/spidev0.0  | SPI chip select          |
|               | ECSPI1-MOSI |                 | SPI data output          |
|               | ECSPI1-MISO |                 | SPI data input           |
|               | ECSPI1-SCLK |                 | SPI clock                |
| LORA_RST      | GPIO1-IO11  | /dev/lora_reset | Lora module reset        |
| LORA-PWR-EN   | CAN1-TXD    | /dev/lora_en    | Lora module enable power |

 Connect DEBIX LoRa board and DEBIX motherboard as the steps described above, and power up DEBIX;

#### 2. Ubuntu Desktop Setting:

• Enter the DEBIX system desktop, select **Add-on Board** APP, and switch to the corresponding device tree;

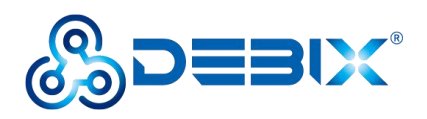

|                           | Q Туре              | to search         |                                                                                                    |          |
|---------------------------|---------------------|-------------------|----------------------------------------------------------------------------------------------------|----------|
|                           |                     |                   |                                                                                                    |          |
| Contacts Clocks           | s Videos Calcu      | lator Text Editor | Z         Image: Constraint of the second second secon | Cheese   |
| Add-on Board              | Ma Calendar Chromiu | m Bro             | Htop Language Sup                                                                                                    | settings |
| Sound Recorder Startup Ap | plic Vim            |                   |                                                                                                    |          |
|                           |                     |                   |                                                                                                    |          |
|                           | 0                   | E 🛟 📰             |                                                                                                    |          |

Figure 13

• In the pop-up "DEBIX add on board dtb file selection" window, select **Debix board** and click **OK**.

| Debix + lo board     Debix + Lora board     Debix + 4g board | gnt now you are using Debix + Io    | board    |
|--------------------------------------------------------------|-------------------------------------|----------|
| C Debix board                                                | Exit                                |          |
|                                                              | Confirm!                            | ×        |
| 0                                                            | You have chosen board<br>Lora board | :Debix + |
|                                                              |                                     |          |
|                                                              |                                     |          |

Figure 14

• Select **None** for Panel and click **OK**.

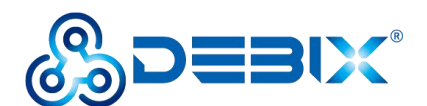

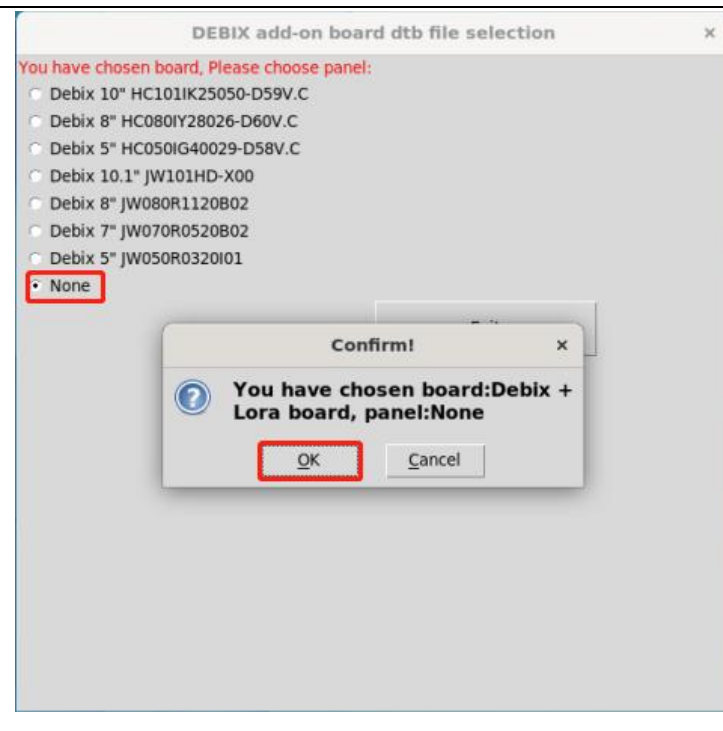

Figure 15

• Click Start, and click OK.

| SUCCESSII ×                                                                                                    |
|----------------------------------------------------------------------------------------------------|
| You have successfully copied<br>the file<br>/boot/imx8mp-debix-lora-board.<br>dtb to /boot/imx8mp-evk.dtb<br>New configuration will be used<br>on your next boot! |

Figure 16

- Reboot the device to take effect the above settings.
- 3. Check whether LoRa is supported in the system:

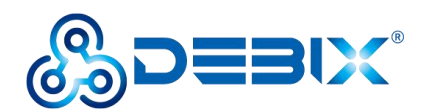

• Open the terminal, run the command Is /dev/lora\*, the output is as follows:

#### /dev/lora\_en /dev/lora\_reset

- The existence of lora\_en and lora\_reset files in the /dev/ directory proves that the DEBIX kernel supports LoRa.
- 4. Test whether the LoRa module is normal:
  - Run the command cd /opt/packet\_forwarder/, and sudo ./lora\_pkt\_fwd, the output is as follows:

```
*** Packet Forwarder ***
Version: 1.0.5
*** SX1302 HAL library version info ***
Version: 1.0.5;
***
INFO: Little endian host
INFO: found configuration file global conf.json, parsing it
INFO: global conf.json does contain a JSON object named SX130x conf, parsing
SX1302 parameters
INFO: spidev path /dev/spidev0.0, lorawan public 1, clksrc 0, full duplex 0
lgw_board_setconf:236: Note: board configuration: spidev_path: /dev/spidev0.0,
lorawan_public:1, clksrc:0, full_duplex:0
INFO: antenna gain 0 dBi
Note: success connecting the concentrator
Loading AGC fw for sx1250
Loading ARB fw
INFO: [main] concentrator started, packet can now be received
INFO: concentrator EUI: 0x0016c001ff1a8f79
```

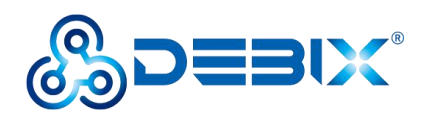

• The output shows "success connecting the concentrator", indicating that the LoRa module has been successfully connected.